## **Point of Care Tools**

## **Turning Queries into Chart Alerts**

Query Builder (Alerts) can generate Alerts to appear on patient's who fall into the query cohort. When enabled, a clickable exclamation mark <sup>1</sup> will appear to the left of a patient's name to list the outstanding items. Additionally, the outstanding alert will display in the patient's tasks (F7) <sup>2</sup>

|   |           | <b>*</b>                                               | Patient Tasks (F7)                                                                                                    |    | ×                   |
|---|-----------|--------------------------------------------------------|----------------------------------------------------------------------------------------------------|----|---------------------|
| H | ome       | Patient: Estremera, Trudy                              | Work Phone ( Home Phone (                                                                                                    |    |                     |
|   | Patier    | Tasks to Complete New                                  |                                                                                                    | ^  | New Task            |
| ſ | Past      | 2016-Jun-26: OMDUser10, 0                              | DMDUser11, OMD; MH - Counselling & Psych ("Demo Task" ADVENTUROUSNESS SALESMAN INSTRUMENTALL]                                                                                           |    | Delete Task         |
|   | 2016      | 2017-Apr-04: Physician, OM<br>2017-Apr-11: OMDUser2, O | DUSER, ONDU, RECAIL (DEMO TASK' REPEATED ELECTROUTIVANIC MUSHIP SOUAL)<br>MOLISE/25: MH - Courseilling & Revels ("Demo Task" HISTORIC ALDRODIS DDISSED LINDI X NONNE - 1 (Very Lingent) |    |                     |
|   | S Mc<br>0 | 2017-May-26: Physician, ON                             | IDUser14, OMD; MH - Counselling & Psych ["Demo Task: REPOWERS HALUTZIM WHIPSTITCH SUBJECTIV] (Urgent)                                                                                   |    | Show Completed Task |
|   | Dem       | Labs to Review                                         |                                                                                                    |    | 0000                |
|   |           | 1954-Apr-01: Physical Hist                             | ory                                                                                                    |    | Device and          |
|   |           | 1962-Nov-05: Antenatal Vis                             | ut la la la la la la la la la la la la la                                                                                                    | 1  | Reviewed            |
|   |           | 1968-Jul-03: CHOL Panel                                |                                                                                                    |    |                     |
|   |           | Alerts                                                 |                                                                                                    |    | New Message         |
|   |           | OMD COVID (60 - 64) all pts                            | w contact & address info                                                                                                    |    |                     |
|   |           | OMD-CCO Colorectal Cance                               | r Screening (Average Risk)                                                                                                    |    |                     |
|   |           | Ask Smoking Status                                     |                                                                                                    |    |                     |
|   |           | Patient Flags New                                      |                                                                                                    |    |                     |
|   |           | None                                                   |                                                                                                    |    |                     |
|   |           | Global Message                                         |                                                                                                    |    |                     |
|   |           | None                                                   |                                                                                                    | 10 |                     |
|   |           | User Message                                           |                                                                                                    |    |                     |
|   |           | None                                                   |                                                                                                    | Y  |                     |
| l |           | 10 Items Outstanding (7 Ale                            | rts)                                                                                                    |    | Close               |

To enable query alert indicator feature, you will:

Click the Accuro Bullseye  $\rightarrow$  Click 'User Preferences'  $\rightarrow$  Click 'Display'  $\rightarrow$  Click 'Alerts'  $\rightarrow$  Select 'Tasks <sup>1</sup>  $\rightarrow$  Click on "OK

|   | <b>\$</b>                  | User Preferences                                                                            |
|---|----------------------------|---------------------------------------------------------------------------------------------|
|   | ¢ <sup>o</sup><br>Defaults | Display and Workflow     Configure Actions Scheduler Workflow     Display Configure Actions |
| L | Display                    | Check for Outstanding Items When Loading a Patient:                                         |
|   | Logins                     | Lab Results     Requisitions, Referrals and Orders     Alert Violations                     |
|   | Q<br>Search                | Outstanding Private Payment     Delay 5⊕ seconds                                            |
|   | Eabels                     | Alert for New Messages/Tasks of: -None-                                                     |
|   |                            | Import Export Apply OK Cancel                                                               |

(Note: the OMD COVID queries have 'Include in Tasks' enabled by default. However, users may need to modify user preferences to enable query alert indicator feature as explained above)

| ¢                                                                                                    |                                                                                                    |                                 | Alert Definitions                                                                       |
|----------------------------------------------------------------------------------------------------|----------------------------------------------------------------------------------------------------|---------------------------------|-----------------------------------------------------------------------------------------|
| Existing Definitions                                                                                           | OMD COVID (60 - 64) al                                                                                          | pts w contact & address info    |                                                                                         |
| Filter Visible Definitions                                                                                     | Current Rules                                                                                                   | Advanced Logic: 1 AND 2 A       | ND 3 AND 4 AND 5 AND 6 AND 9 AND ( 7 OR 8 ) AND                                         |
| COVID excl pts w polysorba                                                                                     | 1: Status Starts With 'Act<br>2: Age Older Than 59 Ye<br>3: Age You<br>1: 1: 1: 1: 1: 1: 1: 1: 1: 1: 1: 1: 1: 1 | tve'<br>ars<br>Alert Defini     | tion Options                                                                            |
| COVID inclipts w polysorbat                                                                                    | 1 Name:                                                                                                    | ots w contact & address info    | Default Display Fields:                                                                 |
| COVID Needs 2nd vaccine 😭<br>COVID testing # of vaccine 😭<br>COVID testing age range 😭                         | New Rule Warning:<br>Rule Cate: Alert Priori                                                                    | tv. Normal v                    | Patient Status     Patient Status     Patient Age     Gerthdate                         |
| COVID testing notes 2                                                                                          | Address<br>Carecard Include                                                                                     | in Tasks 2 🗹 Use Advanced Logic | Patient Age     O BirthGate     Bratent Name     O Patient Name     O Patient Last Name |
| OMD COVID (60 - 64) all pt                                                                                     | Deceased<br>Default Ins                                                                                         | rffice ~                        | Patient First Name     Patient Age     Birthdate                                        |
| OMD COVID (60 - 64) excl<br>OMD COVID (60 - 64) ONL<br>OMSC (1) - Unique Patient<br>OMSC (2) - Smoking Status. | Employer<br>Enrolled D<br>Enrolled P                                                                            | tor ^                           | B Sex<br>□ Sex<br>B Sex<br>□ Sex<br>B Carecard                                          |
| OMSC (3) - Number of Smo<br>OMSC (4) - Number of Smo<br>underconstruction COVID (                              | Family Phy<br>File Numb<br>Flags                                                                                | ent                             | 3 OK Cancel                                                                             |
| Familial Hom hypercholestol ☆<br>A002 missed billing ☆<br>A1C ☆                                                | Next of Kin<br>Occupation<br>Office Provider                                                                    |                                 |                                                                                         |

## Applying Mass Actions on Patients from a Query

Mass actions can be applied to patients who are identified within a query by selecting an option from the 'Select Action' <sup>1</sup> dropdown. When an action is selected, it is bulk applied to all the patients identified who have been highlighted within the list, when the query was run (use 'Control' to select multiple individual patients OR 'Control' + 'A' will select all patients).

| ereat | Actions | available: | <ul> <li>Create</li> </ul> |
|-------|---------|------------|----------------------------|
|       | Actions | avallable: | <ul> <li>Create</li> </ul> |

- Create a TaskApply a vaccineCreate notes
- Create forms
- Create Bill
- Set Patient Status
- •Assign Flag
- •Remove Flag
- •Assign to Patient Cohort
- Create Patient Cohort

| s Pati<br>ligned Albe<br>gned Anto<br>gned Braa<br>gned Burk<br>gned Cowi<br>gned Cowia<br>gned Dear<br>gned Derro<br>gned Derro<br>gned Dub                                                                                                    | ient Last Name<br>rs<br>netty<br>iten<br>chatter<br>lin<br>ikala<br>rco<br>xxsselle                   | Patient First N<br>Andreas<br>Erlinda<br>Cruz<br>Debroah<br>Maryann<br>Minerva<br>Juliet                                                                                                    |
|----------------------------------------------------------------------------------------------------|----------------------------------------------------------------------------------------------------|----------------------------------------------------------------------------------------------------|
| s Pati<br>igned Albe<br>igned Anto<br>igned Braa<br>igned Burk<br>igned Cow<br>igned Cow<br>igned Deal<br>igned Deal | ient Last Name<br>rs<br>inetty<br>iten<br>halter<br>lin<br>ikala<br>rco<br>xusselle                   | Patient First N<br>Andreas<br>Erlinda<br>Cruz<br>Debroah<br>Maryann<br>Minerva<br>Juliet                                                                                                    |
| igned Albe<br>igned Anto<br>gned Braa<br>gned Burk<br>igned Cow<br>gned Cow<br>gned Dear<br>gned Dero<br>gned Dero<br>gned Dero                                                                                                    | rs<br>metty<br>iten<br>chalter<br>lin<br>ikala<br>rco<br>xusselle                                     | Andreas<br>Erlinda<br>Cruz<br>Debroah<br>Maryann<br>Minerva<br>Juliet                                                                                                    |
| igned Anto<br>igned Braz<br>igned Burk<br>igned Cow<br>igned Cwa<br>igned Dea<br>igned Dea<br>igned Dea<br>igned Doe<br>igned Doe                                                                                                    | netty<br>aten<br>halter<br>lin<br>ikala<br>rco<br>susselle                                            | Erlinda<br>Cruz<br>Debroah<br>Maryann<br>Minerva<br>Juliet                                                                                                    |
| igned Braa<br>igned Burk<br>igned Cow<br>igned Cwa<br>igned Deal<br>igned Deal<br>igned Doel<br>igned Doel                                                                                                    | aten<br>chalter<br>lin<br>ikala<br>rco<br>xusselle                                                    | Cruz<br>Debroah<br>Maryann<br>Minerva<br>Juliet                                                                                                    |
| igned Burk<br>igned Cow<br>igned Cwia<br>igned Dear<br>igned Dear<br>igned Doe<br>aned Dub                                                                                                    | thalter<br>lin<br>ikala<br>rco<br>xusselle                                                            | Debroah<br>Maryann<br>Minerva<br>Juliet                                                                                                    |
| igned Cow<br>igned Cwia<br>igned Dea<br>igned Dero<br>gned Doe<br>oped Dub                                                                                                    | tin<br>ikala<br>rco<br>xusselle                                                                       | Maryann<br>Minerva<br>Juliet                                                                                                    |
| igned Cwia<br>igned Deal<br>igned Dero<br>igned Doe<br>gned Dub                                                                                                    | akala<br>rco<br>xusselle                                                                              | Minerva<br>Juliet                                                                                                    |
| igned Dea<br>igned Dero<br>igned Doe<br>oped Dub                                                                                                    | rco<br>susselle                                                                                       | Juliet                                                                                                    |
| gned Dero<br>gned Doe<br>gned Dub                                                                                                    | usselle                                                                                               | Deams                                                                                                    |
| gned Doe                                                                                                    |                                                                                                    | Peggy                                                                                                    |
| aned Dub                                                                                                    |                                                                                                    | Leu                                                                                                    |
| grou Dun                                                                                                    | n                                                                                                    | Gonzalo                                                                                                    |
| igned Estre                                                                                                    | emera                                                                                                 | Trudy                                                                                                    |
| igned Exce                                                                                                    | 511                                                                                                   | Jackeline                                                                                                    |
| gned Falc                                                                                                    | onio                                                                                                  | Porfirio                                                                                                    |
| igned Garr                                                                                                    | on                                                                                                    | Mavis                                                                                                    |
| gned Gree                                                                                                    | enblatt                                                                                               | Margret                                                                                                    |
| igned Intra                                                                                                    | bartolo                                                                                               | Nyla                                                                                                    |
| gned John                                                                                                    | ison                                                                                                  | Sandra                                                                                                    |
| igned Kiev                                                                                                    | er                                                                                                    | Luciano                                                                                                    |
| gned Klay                                                                                                    |                                                                                                    | Renita                                                                                                    |
|                                                                                                    |                                                                                                    |                                                                                                    |
| 48 Mat                                                                                                    | ches - Select                                                                                         | Action -                                                                                                    |
| 40 1100                                                                                                    | Cilest                                                                                                | Action                                                                                                    |
|                                                                                                    | 1 Croate I                                                                                            | Action -                                                                                                    |
|                                                                                                    | Create I                                                                                              | Task                                                                                                    |
|                                                                                                    | Apply Va                                                                                              | accine                                                                                                    |
|                                                                                                    | Create N                                                                                              | Notes                                                                                                    |
|                                                                                                    | Create F                                                                                              | Forms                                                                                                    |
|                                                                                                    | Create E                                                                                              | Bill                                                                                                    |
|                                                                                                    | Set Patie                                                                                             | ent Status                                                                                                    |
|                                                                                                    | gned Exce<br>gned Falc<br>gned Gare<br>gned Gree<br>gned Intra<br>gned John<br>gned Klev<br>gned Klay | gned Excell<br>gned Excell<br>gned Falconio<br>gned Garcon<br>gned Intrabartolo<br>gned Johnson<br>gned Klever<br>gned Klay<br>48 Matches Select<br>Create T<br>Apply V:<br>Create I<br>Create I<br>Set Pati |